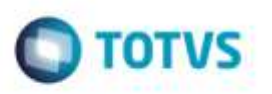

## Rateio de Frete por Transportador com Componente de Frete Configurado para Valor por Romaneio

| Produto  | : | Microsiga Protheus® SIGAGFE, Gestão de Frete Embarcador 11.8 |                    |   |          |
|----------|---|--------------------------------------------------------------|--------------------|---|----------|
| Chamado  | : | TRQREO                                                       | Data da publicação | : | 06/03/15 |
| País(es) | : | Todos                                                        | Banco(s) de Dados  | : | Todos    |

Efetuada alteração na regra de rateio do valor de frete quando há uma transportadora responsável pela entrega de mais um documento com diferentes destinos.

Para viabilizar essa melhoria, é necessário aplicar o pacote de atualizações (Patch) deste chamado.

## Procedimento para Utilização

- 1. Em Gestão de Frete Embarcador (SIGAGFE), acesse Cadastros > Tabelas de Frete > Componentes de Frete.
  - Crie componente 1 com valor por RC = Não.
  - Crie componente 2 com valor por RC = Sim.
- Em Gestão de Frete Embarcador (SIGAGFE), acesse Movimentação > Tabelas de Frete > Tabelas de Frete.
  Crie 2 tabelas de frete, a primeira tabela de frete será usada para o primeiro percurso, e a segunda para segundo percurso.

- Na primeira: transportadora 1, frete viagem = Sim, Quantidade de cálculo = 1 por romaneio e crie rota única. Informe componente de frete que tenha campo com componente 1.

- Na segunda: transportadora 2, frete viagem = Não, Quantidade de cálculo = 1 por romaneio e crie duas rotas.

Informe componente de frete que tenha componente 2.

## 3. Em Gestão de Frete Embarcador (SIGAGFE), acesse Movimentação > Expedição/Recebimento > Documentos de Carga.

Inclua dois documentos de carga, sendo:

- Primeiro: frete CIF com redespacho, cidade destino atendido por uma das rotas da segunda tabela de frete. Informe dois trechos, sendo o primeira atendido pela transportadora 1 com a primeira tabela de frete e a segunda rota atendida pela transportadora 2 com a segunda tabela.

- Segundo: frete CIF com redespacho, cidade destino atendido pela outra rota da segunda tabela de frete. Informe dois trechos, sendo a primeira atendido pela transportadora 1 com a primeira tabela de frete e a segunda rota atendida pela transportadora 2 com a segunda tabela.

4. Em Gestão de Frete Embarcador (SIGAGFE), acesse Movimentação > Expedição/Recebimento > Romaneio de Carga.

Inclua romaneio e vincule os dois documentos de carga. Efetue o cálculo do frete.

Ó

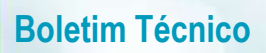

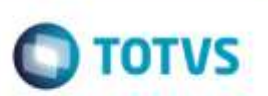

- Para o primeiro trecho, deverá ser calculado um valor fixo.
- Para o segundo trecho, deverá haver o rateio do valor do frete baseado no parâmetro Critério de rateio.

## Informações Técnicas

| Tabelas Utilizadas    |                                                                 |
|-----------------------|-----------------------------------------------------------------|
| Rotinas Envolvidas    | GFEA065 - Documentos de Frete<br>GFEX000 - Parâmetros do Módulo |
| Sistemas Operacionais | Windows®/Linux®                                                 |

Ó